Instytut Fizyki Doświadczalnej Wydział Matematyki, Fizyki i Informatyki UNIWERSYTET GDAŃSKI

# Pomiar widm Ramana monokryształów krzemu (Si) i diamentu (C)

DLF

DYDAKTYCZNE Laboratorium

FIZYCZNE

Ćwiczenie 22

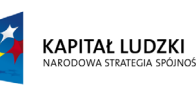

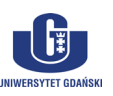

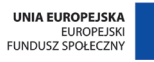

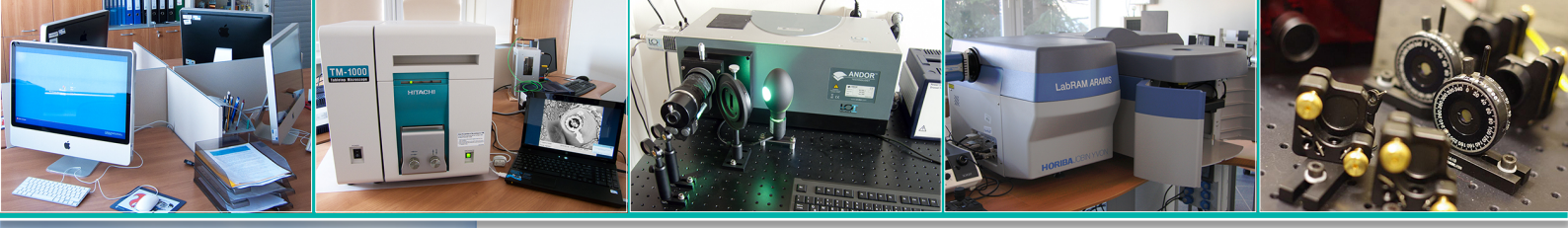

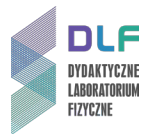

### I. Zagadnienia do opracowania.

- 1. Ruchy jąder w cząsteczkach dwu- i wieloatomowych:
  - a) model oscylatora harmonicznego;
  - b) model oscylatora anharmonicznego.
- 2. Drgania normalne cząsteczek wieloatomowych.
- 3. Widma oscylacyjne cząsteczek wieloatomowych.
- 4. Drgania sieci krystalicznej; fonony optyczne i akustyczne.
- 5. Struktura elektronowa cząsteczek:
  - a) stany elektronowe cząsteczek;
  - b) energie stanów elektronowych;
  - c) orbitale molekularne.
- 6. Pochodzenie pasm energetycznych w ciele stałym:
- 7. Struktura krystaliczna diamentu i krzemu:
  - a) wiązania kowalencyjne;
  - b) symetria kryształu.
- 8. Struktura krystaliczna grafitu i fulerenów.
- 9. Typy wiązań atomów węgla.
- 10. Elektronowe widma pasmowe cząsteczek:
  - a) absorpcja promieniowania;
  - b) zasada Francka-Condona;
  - c) moment przejścia;
  - d) reguły wyboru dla przejść optycznych;
  - e) emisja promieniowania;
  - f) widmo absorpcji w podczerwieni.
- 11. Klasyczna teoria rozpraszania Ramana:
  - a) rozproszenie Rayleigha;
  - b) rezonansowe rozproszenie Ramana;
  - c) widmo rozproszenia ramanowskiego widmo stokesowskie i antystokesowskie;
  - d) polaryzacja promieniowania rozproszonego.
- 12. Układy doświadczalne do badania widm Ramana:
  - a) monochromator układ optyczny i zasada działania;
  - b) budowa i zasada działania laserów;
  - c) fotopowielacz budowa i zastosowanie.

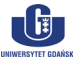

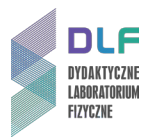

### II. Zadania doświadczalne.

1. Zapoznać się z układem pomiarowym przedstawionym na Zdjęciach 1, 2 i 3.

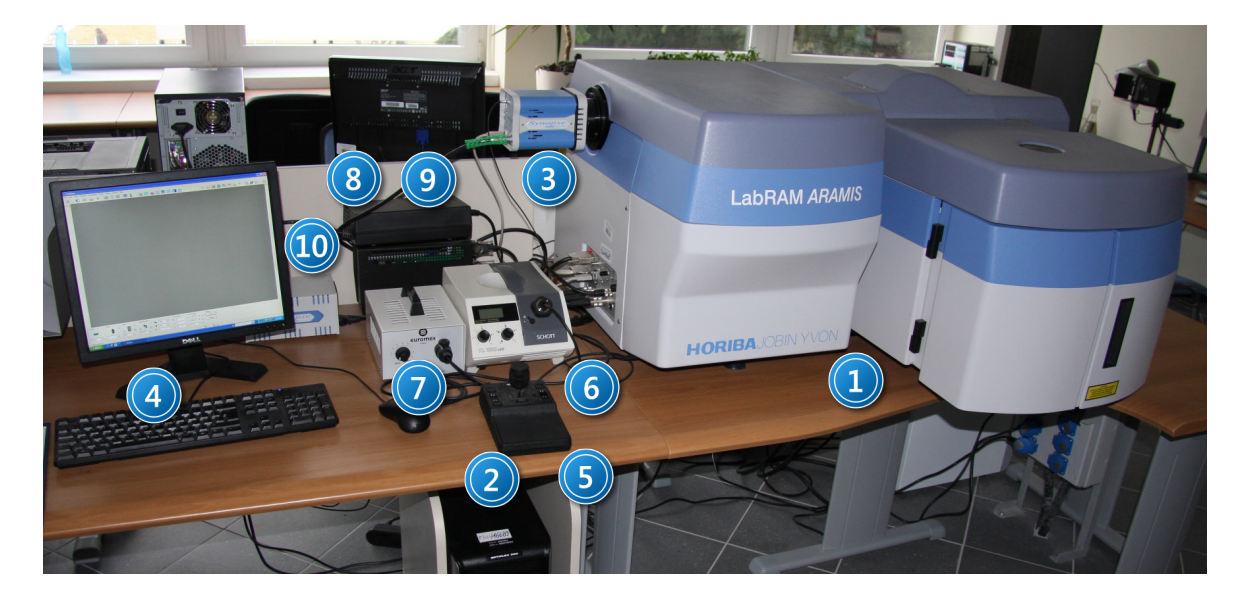

Zdjęcie. 1 Układ pomiarowy –widok z przodu : 1 – spektrometr Ramana ; 2 – komputer; 3 – kamera CCD; 4– monitor z klawiaturą; 5 – joystick sterujący stolikiem x,y,z mikroskopu; 6 – oświetlacz mikroskopu; 7 – oświetlacz mikroskopu dla próbek przeźroczystych; 8 – transformator; 9 – zasilacz do stolika x, y, z mikroskopu; 10 – zasilacz do kamery CCD.

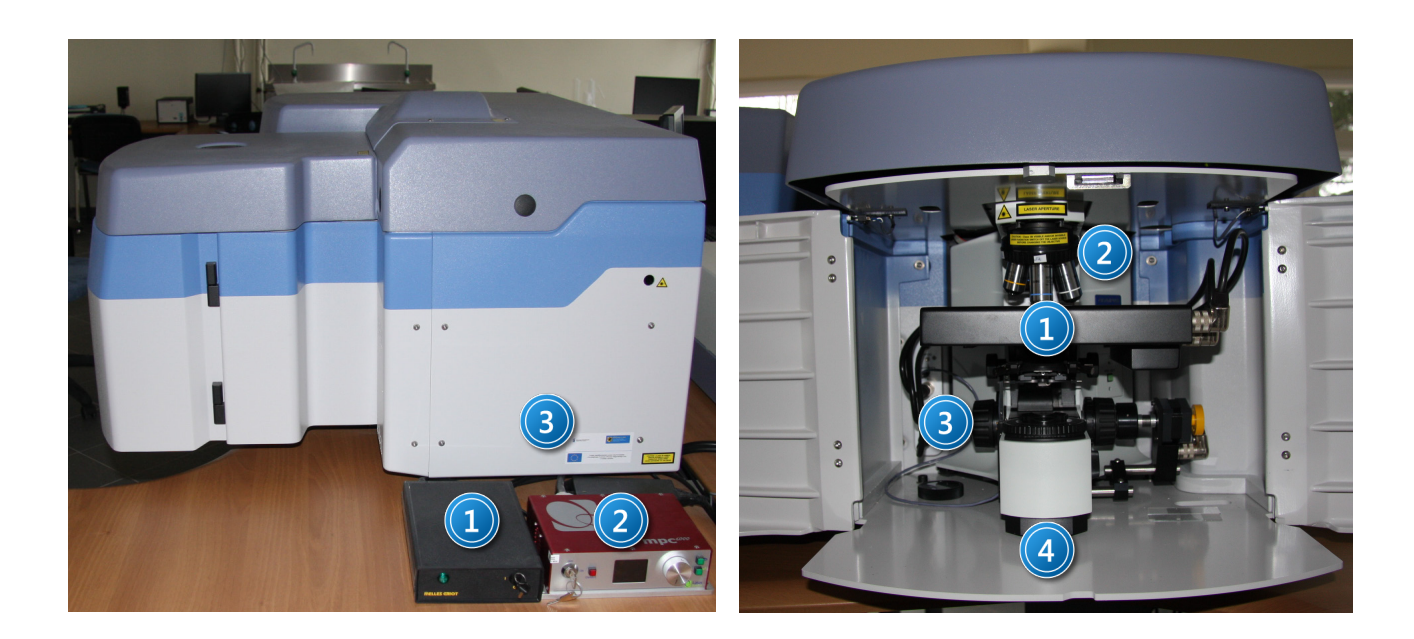

Zdjęcie 2. Układ pomiarowy – widok z boku: 1 – zasilacz lasera He-Ne; 2 – zasilacz lasera YAG:Nd: 3 – spektrometr Ramana. Zdjęcie 3. Komora spektrometru: 1 – stolik x, y, z mikroskopu; 2 – obiektywy mikroskopu; 3 – śruba przesuwu w kierunku z; 4 – kondensor z polaryzatorem.

2. Włączyć zasilanie spektrometru Ramana, kamery CCD i stolika xyz mikroskopu konfokalnego wyłącznikiem na listwie zasilającej.

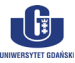

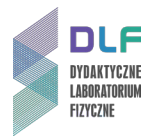

- 3. Włączyć laser He-Ne przez przekręcenie kluczyka na obudowie zasilacza lasera (1 na *Zdjęciu 2*) (na obudowie zapali się zielona dioda).
- 4. Włączyć komputer. Na ekranie monitora pojawi się pulpit Windows XP. Uruchomić oprogramowanie "LabSpec 5" (zaznaczona ikona na *Zdjęciu 4*).

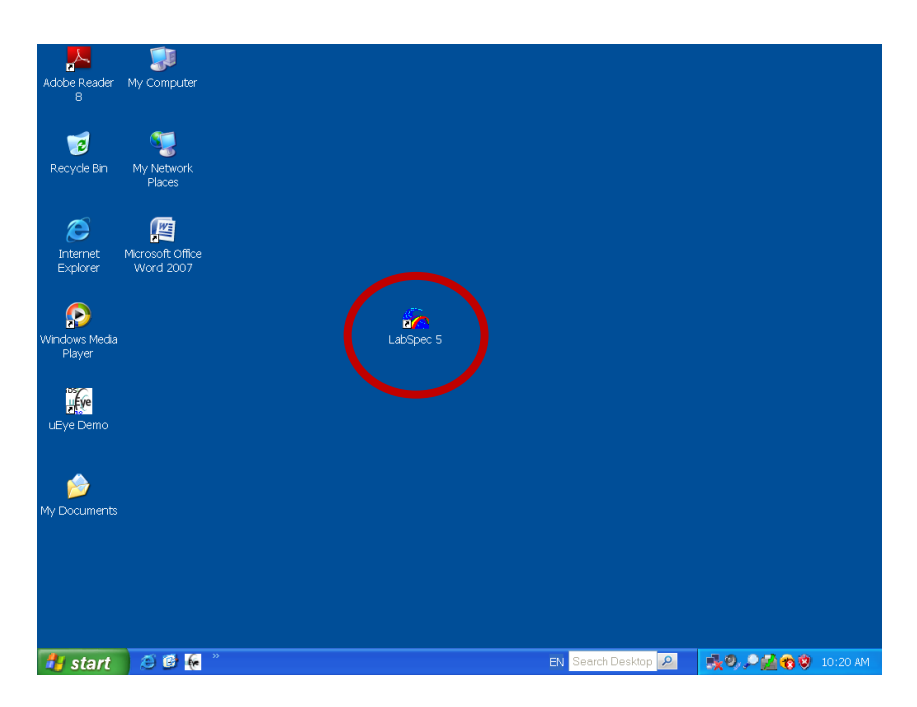

Zdjęcie 4. Widok ekranu monitora przed rozpoczęciem pomiarów. Zaznaczono program do mierzenia widm Ramana.

Na ekranie pojawi się okno jak na Zdjęciu 5.

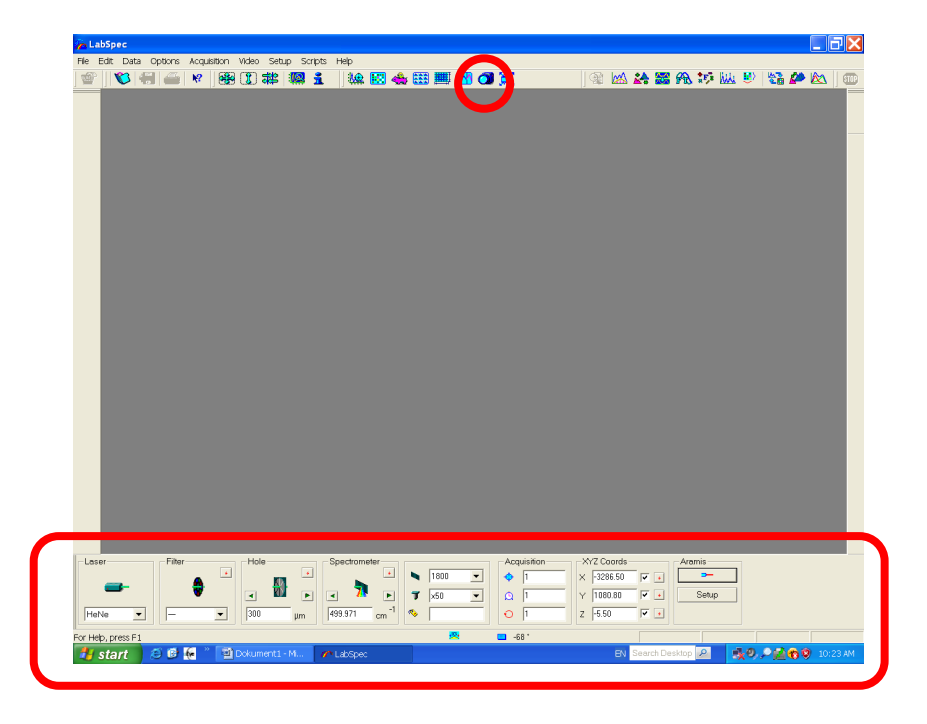

Zdjęcie 5. Widok ekranu monitora z zaznaczonym trybem pracy Video. Zaznaczono ikonę trybu pracy video (u góry) oraz menu ustawienia parametrów pomiaru (na dole).

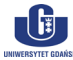

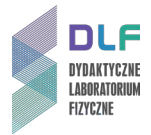

 Włączyć kamerę – (ikona tryb pracy video zaznaczona na Zdjęciu 5). Na ekranie pojawi się tryb pracy video (Zdjęcie 6).

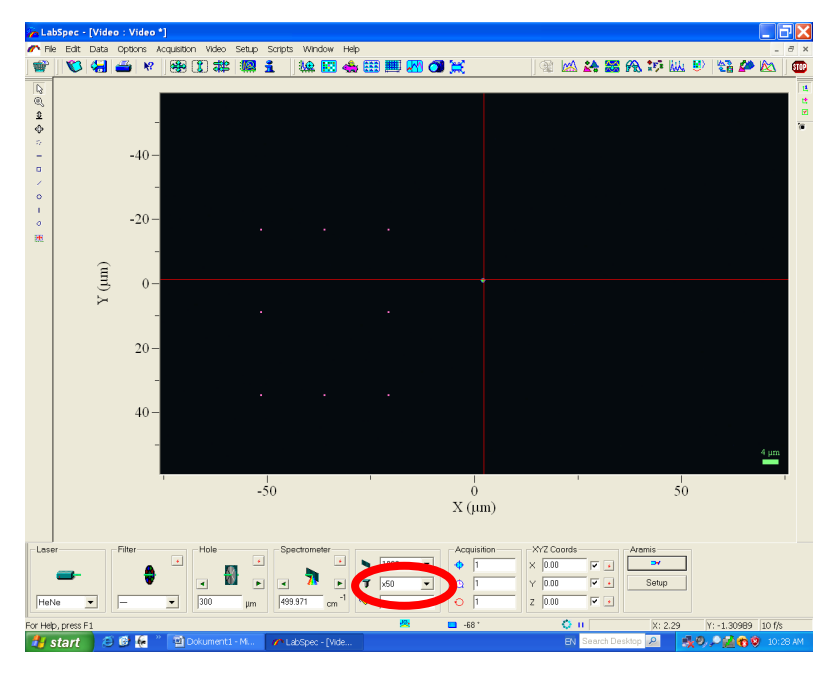

Zdjęcie 6. Ikona wyboru obiektywu mikroskopu konfokalnego. Dla Si i C wybrać obiektyw x50LWD.

- 6. W komorze spektrometru (*Zdjęcie 3*) wybrać obiektyw x 50 LWD dla pomiaru krzemu i diamentu. Ten sam obiektyw wybrać w oknie "menu ustawienia parametrów pomiaru" (*Zdjęcie 6*).
- 7. Włączyć oświetlacz górny KL 1500 (6 na *Zdjęciu 1*). Wyłącznik znajduje się w dolnej części panelu. Ustawić pokrętło lewe w pozycji 4 natomiast pokrętło prawe w pozycji C.
- 8. Umieścić próbkę krzemu lub diamentu na stoliku mikroskopu. Pokręcając pokrętłem "z" stolika mikroskopu (3 na *Zdjęciu 3*) zogniskować wiązkę światła na próbce aż do uzyskania obrazu powierzchni próbki na monitorze (*Zdjęcie 7*).
- 9. Uzyskać ostry obraz powierzchni badanej próbki poprzez delikatne pokręcanie pokrętłem joysticka lewo-prawo. Właściwy obraz powierzchni próbki przedstawia *Zdjęcie 8*.

Zatwierdzić aktualną pozycję stolika z próbkę w oprogramowaniu spektrometru naciskając trzy czerwone przyciski w ikonie XYZ Coords. Współrzędne x, y, z stolika (XYZ Coords) przyjmą wtedy wartości zerowe.

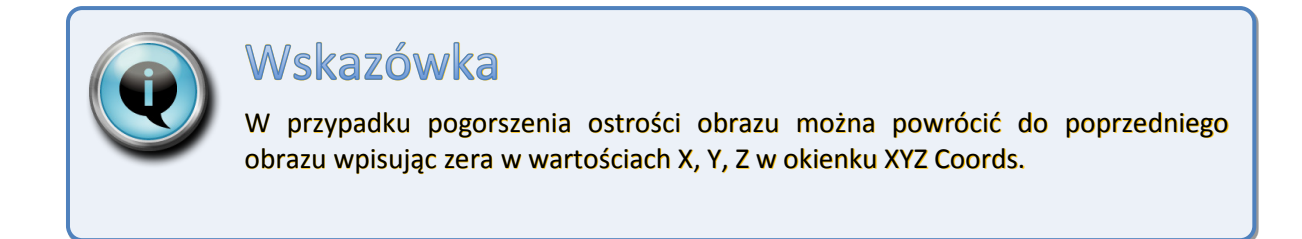

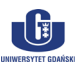

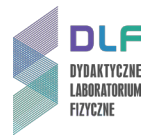

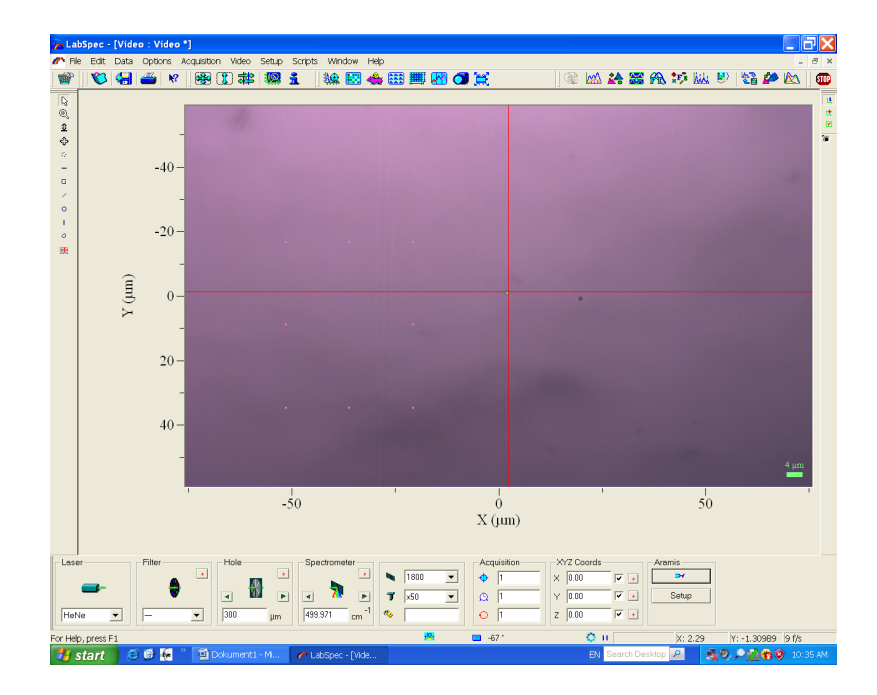

Zdjęcie 7. Nieostry obraz powierzchni badanej próbki na monitorze.

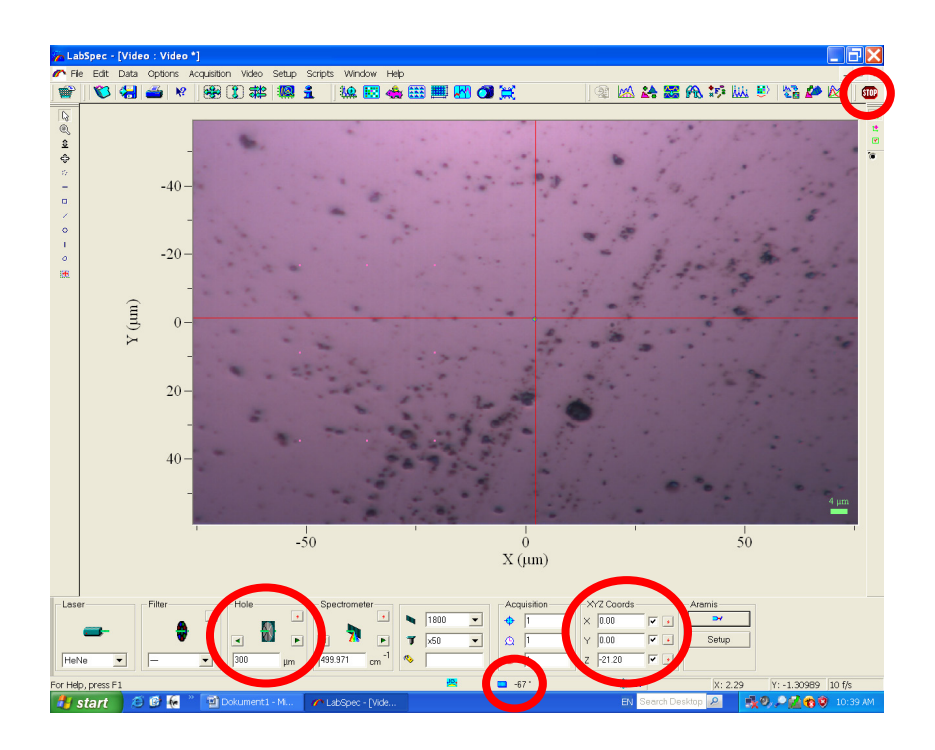

Zdjęcie 8. Wyraźny obraz powierzchni próbki. Zaznaczono: ikonę Stop (u góry); ikony przesłony mikroskopu (Hole) oraz kontroli pozycji stolika mikroskopu (XYZ Coords), temperaturę detektora (na dole).

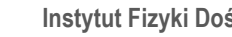

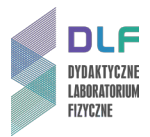

- 10. Sprawdzić temperaturę detektora powinna być niższa niż 60°C (*Zdjęcie 8*).
- 11. Wyłączyć oświetlacz górny (6 na *Zdjęciu 1*) wyłącznikiem w dolnej części panelu.
  Wyłączyć tryb video przez uaktywnienie ikony Stop (*Zdjęcie 8*). Odczekać około 10 sekund.

| $\wedge$ |   |
|----------|---|
| <u> </u> | 2 |

## UWAGA!

Należy bezwzględnie wyłączyć tryb pracy wideo podczas pomiaru widma. W przeciwnym razie może nastąpić uszkodzenie kamery video.

- 12. W celu rejestracji widma należy przejść do trybu pracy w czasie rzeczywistym (Real Time Domain RTD). Przed przejściem do trybu RTD należy sprawdzić ustawienia w oknach dialogowych "menu ustawienia parametrów pomiaru" na dole ekranu (*Zdjęcie 9*):
  - Laser wybrać laser He-Ne;
  - Filter ustalić D1;
  - Hole wpisać 50um i nacisnąć enter;
  - Siatka wybrać 600l/mm;
  - Obiektyw wybrać x50 LWD;
  - Acquisition w kolejnych oknach wpisać parametry pomiaru widma: 1,1,1 lub 1,1,10;
  - Upewnić się, że dla XYZ Coords we wszystkich oknach wpisane są wartości 0, 0, 0;
  - Włączyć laser przez uaktywnienie okna Aramis;
  - Spectrometer wpisać wartość 0 cm<sup>-1</sup>.

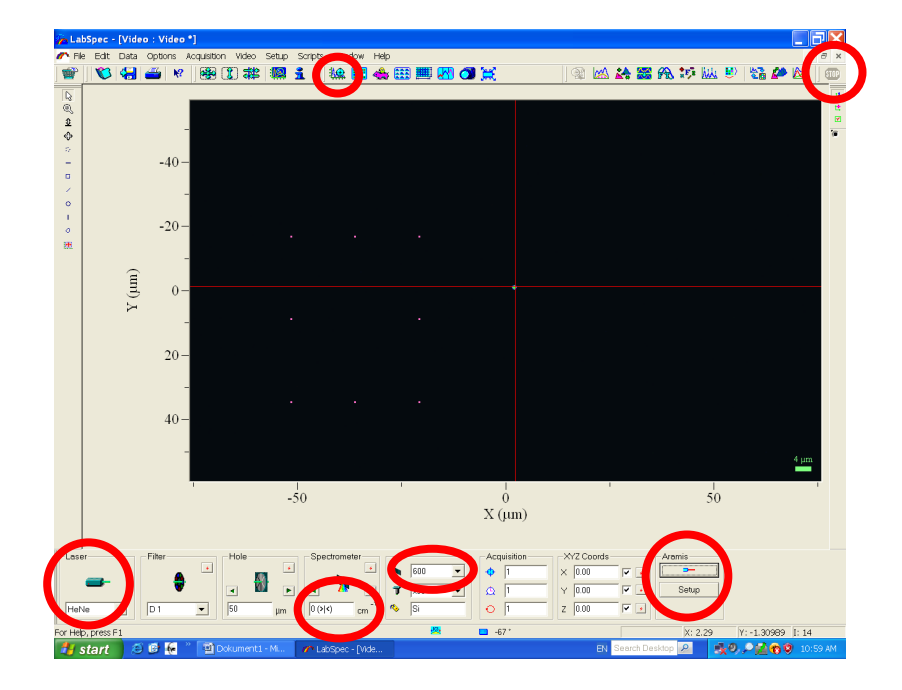

Zdjęcie 9. Wybór parametrów przy rejestracji widma w czasie rzeczywistym RTD. Zaznaczono: ikony trybu RTD i Stop (u góry) oraz ikony wybór lasera, zerowego rzędu widma, siatki, włączania – wyłączania lasera (na dole).

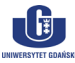

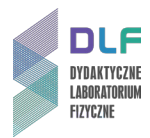

13. Włącz tryb RTD przez uaktywnienie ikony RTD na górze ekranu (Zdjęcie 9).

Jeśli przesunięcie linii na ekranie nie jest większe niż 1 nm przystąpić do dalszych pomiarów.

14. Wyłączyć pomiar przez wciśniecie ikony Stop, ustalić w oknie Spectrometer wartość 1000, następnie powtórnie włączyć tryb RTD przez uaktywnienie ikony RTD na górze ekranu.

W celu uzyskania optymalnego sygnału skorzystać z menu ustawienia z lewej strony ekranu (*Zdjęcie 10*).

Uzyskane obrazy powinny wyglądać jak na Zdjęciach 10 (dla krzemu) i 11 (dla diamentu).

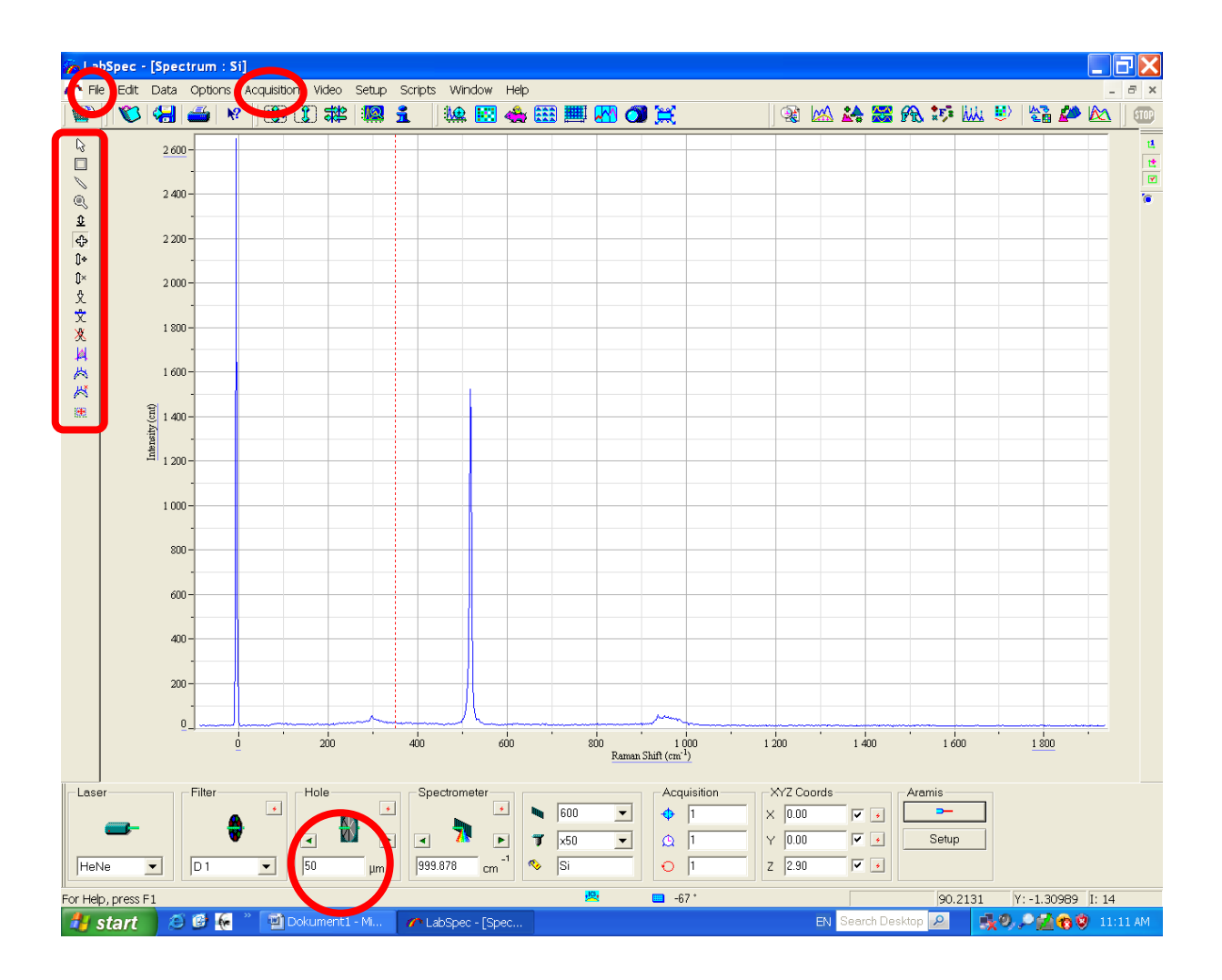

Zdjęcie 10. Widmo Ramana dla krzemu Si. Zaznaczono: zapis widma (File), Acquisition i Menu ustawiania obrazu (u góry) oraz ikonę przesłony mikroskopu (na dole).

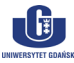

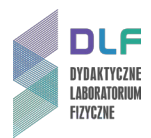

15. Zarejestrować widma. W tym celu zapisać widma przez uaktywnienie zakładki "File" w menu głównym a następnie poprzez wybór opcji "Save as".

Zapisać widmo w dwóch plikach: jedno w formacje \*.ngs; drugie w formacje \*.txt (format txt nadaje się do obróbki przy pomocy programów Microcal Origin i MS Excel).

- 16. Wyłączyć spektrometr. W tym celu zamknąć otwór przesłony mikroskopu okno "Hole" w menu pomiarowym. Z menu głównego w zakładce "Acquisition" uaktywnić opcję "Heat detector". Odczekać aż temperatura detektora wzrośnie powyżej 0°C.
- 17. Wyłączyć komputer. Wyłączyć spektrometr (wyłącznikiem na listwie zasilającej).
- 18. Opracować wyniki pomiarowe:
  - a) Przedstawić widma Ramana dla Si i C na wspólnym wykresie;
  - b) Przedyskutować otrzymane energie głównych linii widmowych wykorzystując model opisujący fonony optyczne w krysztale.

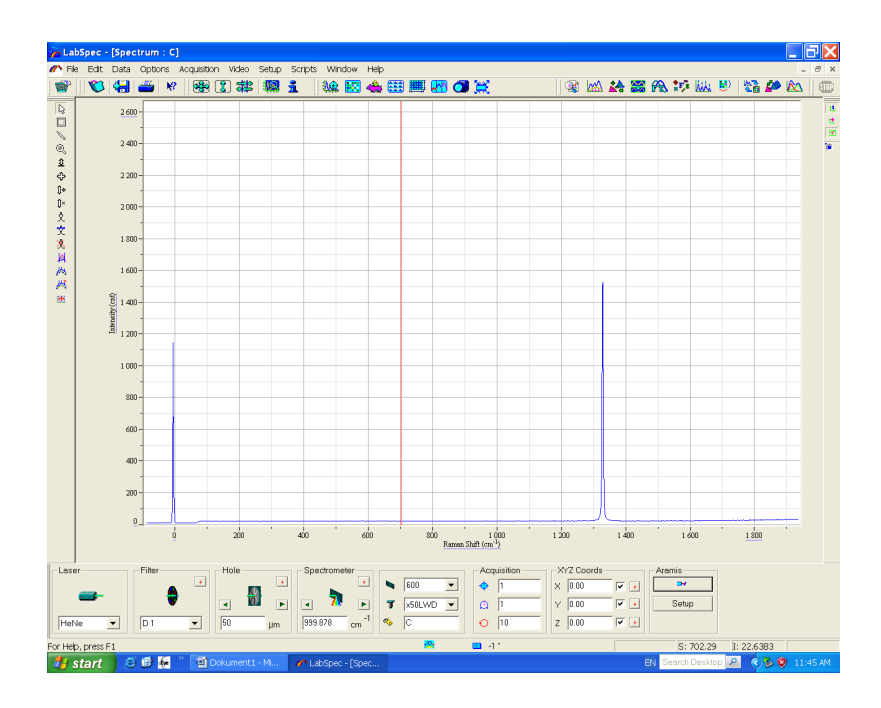

Zdjęcie 11. Widmo Ramana dla diamentu.

### III. Zestaw przyrządów.

- 1. Spektrometr ramanowski LabRam Aramis firmy Horiba Yobin Yvon.
- 2. Kamera CCD Synapse firmy Horiba Yobin Yvon.
- 3. Joystick sterowania stolikiem XYZ mikroskopu.
- 4. Dwa oświetlacze mikroskopu dla próbek przeźroczystych i nieprzeźroczystych.
- 5. Transformator.
- 6. Zasilacz do stolika XYZ mikroskopu.
- 7. Zasilacz kamery CCD.
- 8. Zasilacze laserów: He-Ne i YAG:Nd.
- 9. Zestaw komputerowy.

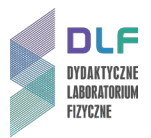

### IV. Literatura.

- 1. C. Kittel "Wstęp do fizyki ciała stałego", PWN, Warszawa 1999.
- 2. J.P. Simons "Fotochemia i spektroskopia", PWN, Warszawa 1976.
- 3. Z. Kęcki "Podstawy spektroskopii molekularnej", PWN, Warszawa 1992.
- 4. *"Fotochemia i spektroskopia optyczna, ćwiczenia laboratoryjne*", pod redakcją J. Najbara, A. Turka, PWN, Warszawa 2009.
- 5. H. Haken, H. C. Wolf *"Fizyka molekularna z elementami chemii kwantowej"*, PWN, Warszawa 2010.
- 6. P. Kowalczyk "Fizyka cząsteczek", PWN, Warszawa 2000.
- 7. E.U. Condon & G. H. Shortley *"The Theory of Atomic Spectra"*, Athenaeum Press Limited, Newcastle upon Tyne, 1991.
- 8. J. R. Ferraro, K. Nakamoto, C. W. Brown "Introductory Raman Spectroscopy", Elsevier, 2003.
- 9. R. L. Mc Creery "*Raman Spectroscopy for Chemical Analysis*" in Chemical Analysis v. 157, editor J. D. Winefordner.
- 10. Ch. Kittel "Introduction to Solid State Physics", Wiley, 2004.
- 11. H. Haken, H.Ch.Wolf "Molecular Physics and Elements of Quantum Chemistry", Springer 1995.
- 12. J.P. Simons "Photochemistry and Spectroscopy", Wiley, 1971.
- 13. F. Mayinger, O. Feldmann "Optical Measurements", Springer, 2001.

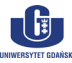